# Don't Be Shy, Use RDi!

By: Mike Zaringhalam

#### Who Am I?

- Using the IBM i for almost 3 years
- From P.C. Richard & Son
- In the office I am known for
  - RDi
  - DB2
  - Modernization
- Aspiring speaker

### What Will Be Covered?

- What is RDi?
- Why Switch to RDi?
   Testimonials
- Justifying the Cost of RDi
- Configure and Setup RDi
  - Settings
  - Perspectives

# WHAT IS RDi?

#### What Is RDi?

- RDi Rational Developer for i
  - built upon the popular IDE, Eclipse
- What is an IDE?
  - Integrated Development Environment
  - Software application that provides comprehensive tools for computer programmers to develop software

#### What Is RDi? (Continued)

- Modern developing tool used for creating:
  - Programs (RPG, CL, and COBOL)
  - Display files
  - Database tables (DDS)
- Used to create, maintain, and modernize applications on the IBM i platform

# WHY SWITCH TO RDi?

#### Why Switch to RDi?

 Why should I abandon my current green screen tools that I am so proficient with and spend money and time learning RDi?

# Why Switch to RDi? (Continued)

- Modern developing tool
- Increases productivity
- Displays more lines of code at once
- Contains the same functionality as SEU
  - Prefix commands
  - Search
- Enhanced screen editor

### Why Switch to RDi? (Continued)

- Real time syntax checking (live parsing)
- Various new tools to improve development cycle
- Integrated help system (F1)
- Offline mode
- View/alter multiple members simultaneously
- Fully customizable interface

## Why Switch to RDi? (Continued)

- Contains the ability to debug
   Only have to set breakpoints once!
- Increases overall quality of code
- Customizable code color tokenization (parser styles)
- Content assist
- AND MORE!

# TESTIMONIALS

#### Testimonials

# Walter Bellisio:

- Parser styles improve code readability
  - "It is very easy to read comments as live code within SEU"
- Use snippets for code reuse
- Automatically add signature to modified lines (mod-mark)
- Debugging can be slow

#### **Debbie O'Brien:**

- Switching was a struggle
   Misusing F3 in SEU
- Search features are a HUGE plus
- Recognizing blocks of code using:
  - CTL-M
  - CTL-SHIFT-O

#### Dave Weissman:

- Moving from SEU was difficult
  - RDi is intimidating
- "RDi does everything SEU does... but better"
  - Additional features make it invaluable to seasoned and new developers
- The Object table view is easy to use
- Content assist is FANTASTIC
- The DDS Design view is simple (screen development)

#### **Cathy Farrell:**

- Search features makes jumping around code easier
  - Search all
  - Search by date
- Hovering over code displays useful details
- Difficulties switching to RDi due to:
  - F3 (command 3)
  - Copying and pasting

# John Lynch:

- Never returned to SEU
  - "It's kind of like going back to a 13 inch black and green TV after upgrading to a 65 inch OLED"

### • Favorite functionalities:

- Saving custom compile commands
- Using error List view to jump to offending lines
- Content assist
- Jumping to definitions using F3 and using ALT-Left arrow to go back

# JUSTIFYING THE COST OF RDi

### Justifying the Cost of RDi

- 2 main points to focus on:
  - Improves developer productivity and skill
  - Common and modern development platform

#### Improves developer productivity and skill:

- Programmers are expensive
- Increase in *Developer proficiency and program efficiency* 
  - Faster project completion
  - Faster problem solving (debugging and code analysis)
- RDi comfort and skill level correlates with ROI
  - Takes time to learn
- Unlocks usage of modern solutions
  - Faster program execution
  - Less code

#### Common and modern development platform:

- Struggle to acquire/retain developers
  - Developers object to using deprecated developing tools
  - Developers thrive using modern tools for increased productivity
- SEU is **deprecated** (stabilized at 6.1)
  - RDi receives updates
  - RFE's (Request For Enhancement)
- Fully customizable developing environment

- Tim Rowe said the following regarding the switch:
  - "We have seen 20 50% improvement in 'productivity'"
  - "Who in 5 years is going to be able to hire a developer to use SEU?"
- What does "productivity" entail?
  - Speed of development
  - Quality of code
  - Ease of programming

- Justifying the cost of RDi may prove to be difficult for larger teams
  - Exhibit ROI with an RDi trial by demonstrating an increase in productivity
- Ultimately, RDI will increase developer proficiency and program efficiency
  - Both developers and management will gain from this

# CASE STUDY

#### **Case Study**

- Each month, users were required to utilize new features
- New features resulted in varying productivity levels

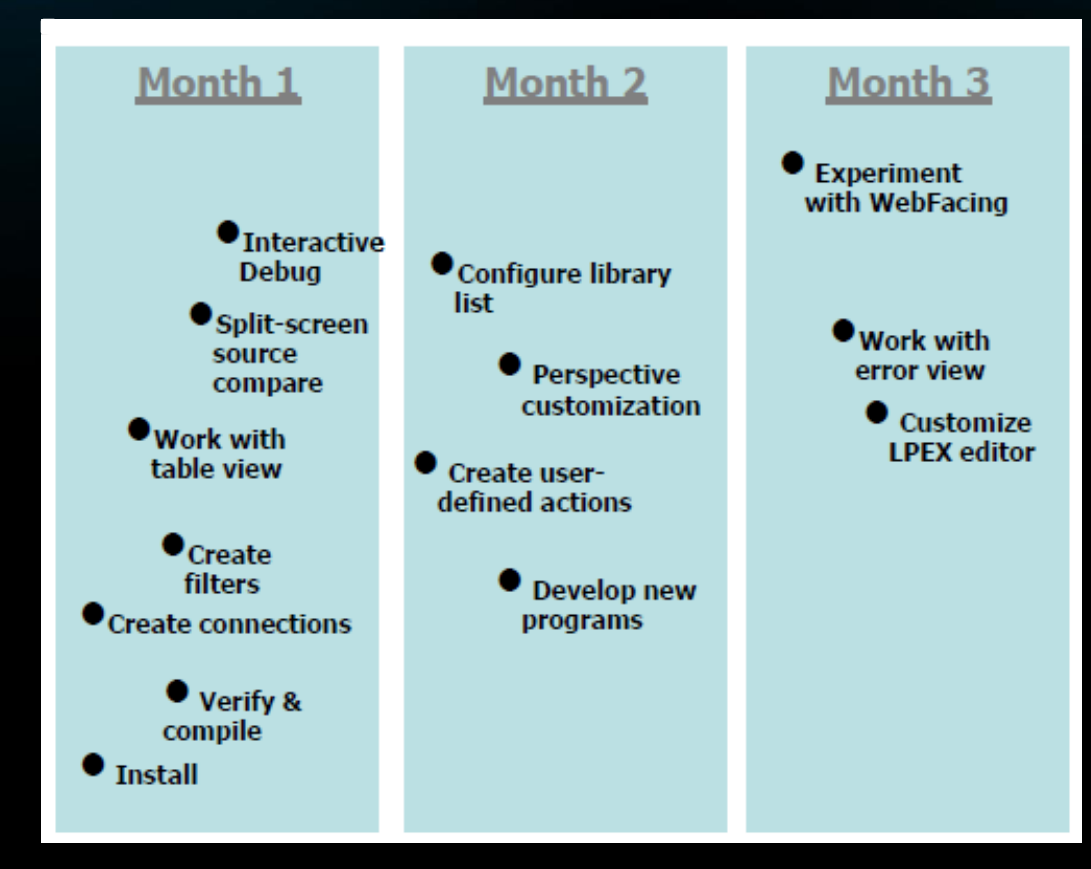

#### Case Study (Continued)

- Dotted line Productivity level while using RDi (1-10)
- Solid line Number of PDM/SEU uses

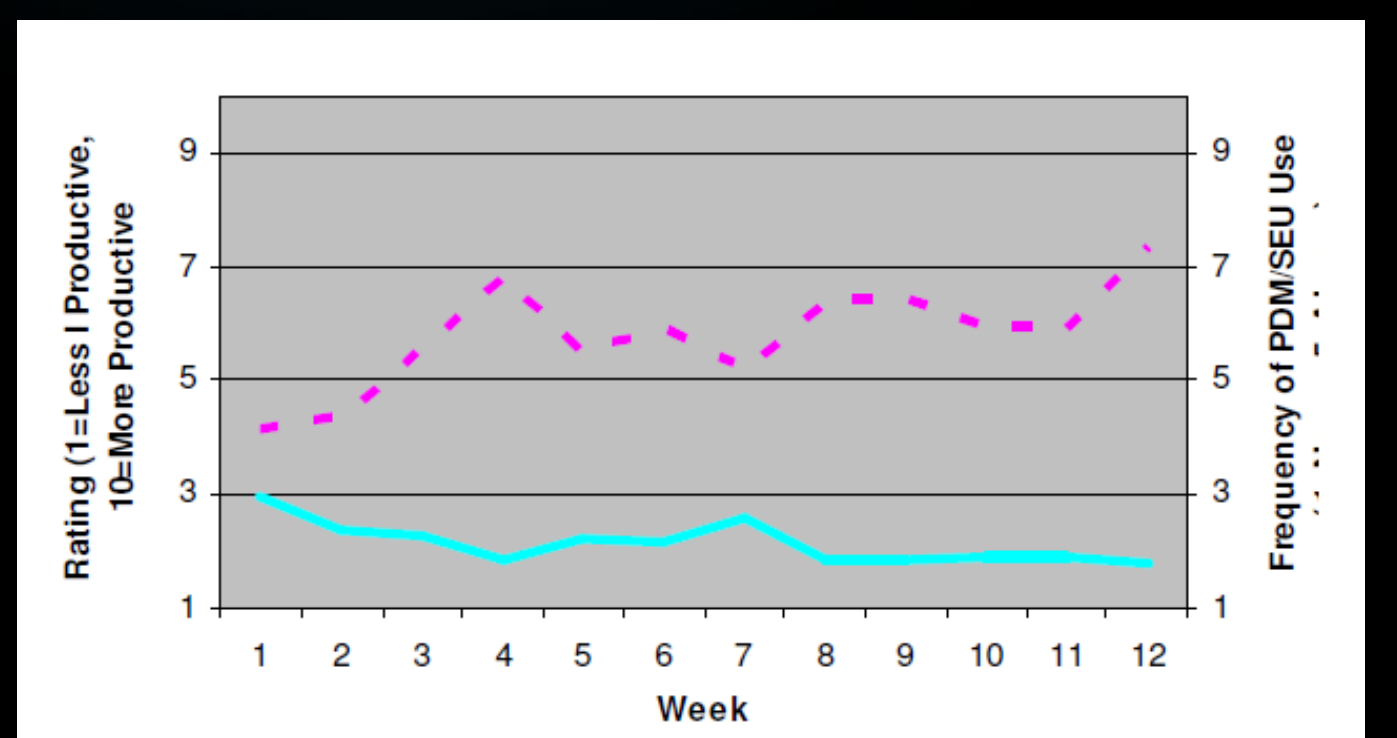

# SETTING UP RDi

# **Creating a Connection**

| Felfane Laure da e                                                           |                                       |
|------------------------------------------------------------------------------|---------------------------------------|
| Eclipse Launcher                                                             |                                       |
| lect a directory as workspace                                                |                                       |
| BM Rational Developer for i uses the workspace directory to store its p      | references and development artifacts. |
|                                                                              |                                       |
| Norkspace: C:\Users\user\IBM\rationalsdp\workspace                           | <ul> <li>✓ <u>B</u>rowse</li> </ul>   |
|                                                                              |                                       |
| Use this as the default and do not ask again                                 |                                       |
| Recent Workspaces                                                            |                                       |
|                                                                              |                                       |
|                                                                              | OK Cancel                             |
|                                                                              | OK                                    |
|                                                                              |                                       |
|                                                                              |                                       |
|                                                                              |                                       |
|                                                                              |                                       |
|                                                                              |                                       |
|                                                                              |                                       |
| Licensed Materials - Property of IBM Corp. © IBM Corporation and others 1987 | 7 2017                                |

- Welcome tab is shown on first startup of RDi
- Close this tab to begin setting things up

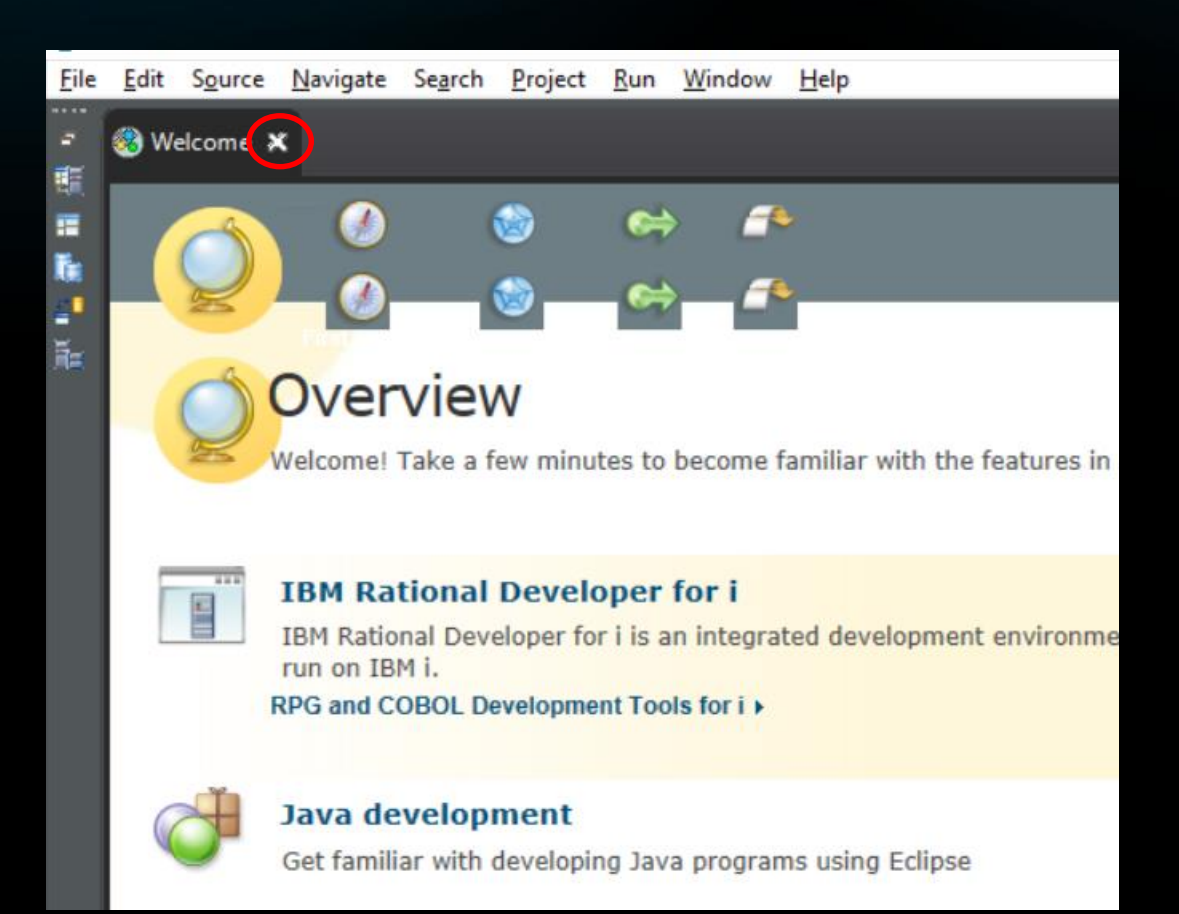

- Locate the "Remote Systems Explorer" view
- Expand "New Connection"
  - Double click "IBM I"

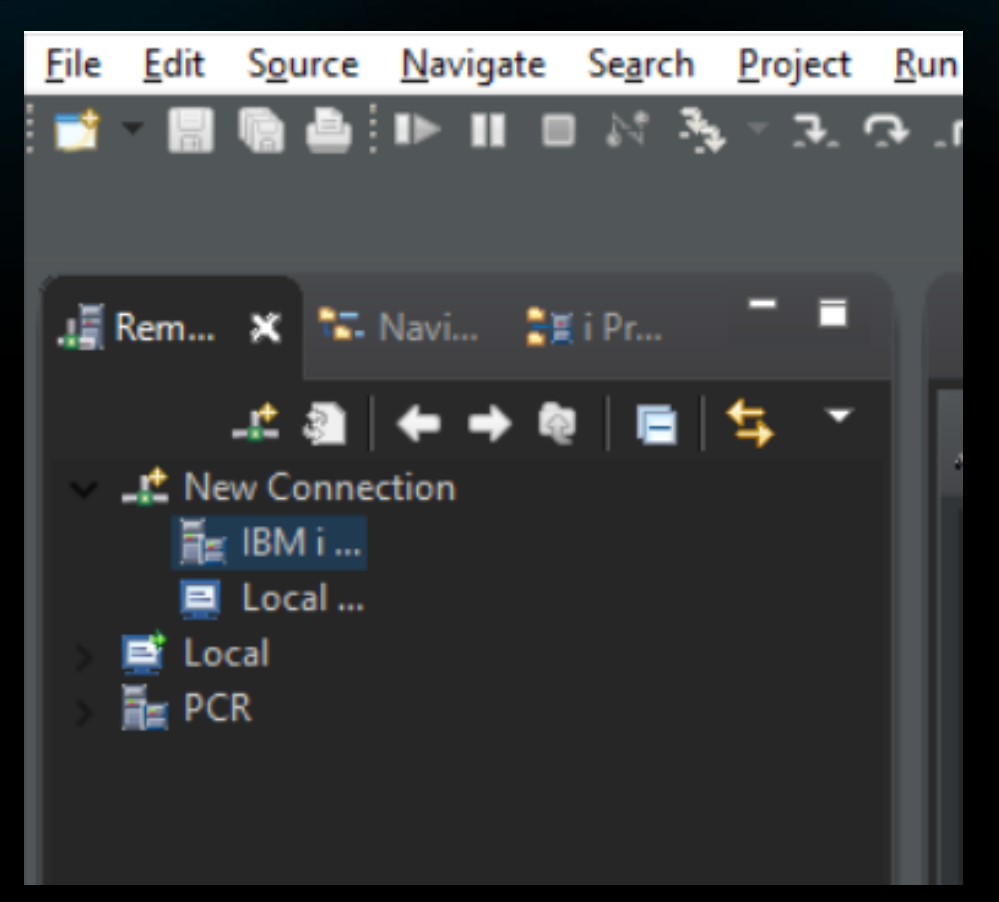

 Fill in connection information

| O New Connection                                             |                |                | _              |  | ×     |        |
|--------------------------------------------------------------|----------------|----------------|----------------|--|-------|--------|
| Remote IBM i System Connection Define connection information |                |                |                |  |       |        |
| Parent profile:                                              |                |                |                |  |       | ~      |
| Host name:                                                   | 192.168.1.     | 1              |                |  |       | $\sim$ |
| Connection name:                                             | My First C     | onnection!     |                |  |       |        |
| Description:                                                 |                |                |                |  |       |        |
| Verify host name                                             |                |                |                |  |       |        |
| <u>Configure proxy set</u>                                   |                |                |                |  |       |        |
|                                                              |                |                |                |  |       |        |
| 0                                                            | < <u>B</u> ack | <u>N</u> ext > | <u>F</u> inish |  | Cance | 2      |

 SSH option for secure connection

| ( New Connection                                                                                                    | _ |      | $\times$ |
|----------------------------------------------------------------------------------------------------|---|------|----------|
| IBM i Communications Configuration<br>Connection Properties                                                                                                    |   |      |          |
| <ul> <li>Use secure communications methods</li> <li>Set auxiliary storage pool group</li> <li>Mame of auxiliary storage pool group:</li> <li>CCSID used for this connection job</li> </ul> |   |      |          |
| ? < <u>B</u> ack <u>N</u> ext > <u>F</u> inish                                                                                                    |   | Canc | el       |

### Altering RDi settings

- Why do this?
  - Create a comfortable environment
  - Easily recognizable syntax
  - Improve proficiency
- Do NOT change RDi's font
- Remember to hit "Apply" after all changes!!

# Applying Dark Mode

• Open preferences

| <u>F</u> ile | <u>E</u> dit | S <u>o</u> urce | <u>N</u> avigate | Se <u>a</u> rch | <u>P</u> roject | <u>R</u> un | Window        | <u>H</u> elp     |   |         |
|--------------|--------------|-----------------|------------------|-----------------|-----------------|-------------|---------------|------------------|---|---------|
| 7            | - 冒          | 6 6             | I I I I          | • M •           | ¢               | تبا ف       | New           | Window           |   | 💌 🎿 🖋   |
|              |              |                 |                  |                 |                 |             | Edito         | or               | > |         |
|              |              |                 |                  |                 |                 |             | App           | e <u>a</u> rance | > |         |
|              | Rem          | ×               | - Navi 🚦         | 📱 i Pr          |                 |             | Show          | v <u>V</u> iew   | > |         |
|              |              | <u>.</u>        | <b>← →</b> (     |                 | <b>\$</b> •     |             | Pers          | pective          | > |         |
| ~            | 📫 Ne         | w Conn          | ection           |                 |                 | l l         | Navi          | gation           | > |         |
|              | Ē.           | IBM i           |                  |                 |                 |             | TVUV          | Junon            |   | 77 Inse |
|              | . 💻          | Local           |                  |                 |                 |             | <u>P</u> refe | erences          |   | +2+     |
|              | 📑 Loo        | cal             |                  |                 |                 |             | 000101        | 11               |   |         |
|              | E PC         | R               |                  |                 |                 |             | 000102        | 11               |   |         |

# Applying Dark Mode (Continued)

| O Preferences      |                       |                       |   | $\times$ |
|--------------------|-----------------------|-----------------------|---|----------|
| type filter text   | Appearance            |                       | • | <br>     |
| General            | Finable theming (reg  | uirec rectart)        |   |          |
| ✓ Appearance       |                       | unes restarty         |   |          |
| Colors and Fonts   | <u>T</u> heme:        | MoonRise (standalone) |   | ~        |
| Label Decoration   | DevStyle:             | Classic               |   |          |
| Capabilities       | berbeyter             | Dark                  |   |          |
| > Compare/Patch    |                       | Windows               |   |          |
| Content Types      |                       | Windows XP Blue       |   |          |
| > Editors          |                       | Windows XP Olive      |   |          |
| Globalization      | Color and Font theme: | DevStyle Theme        |   |          |
| > Keys             |                       | MoonRise (standalone) |   |          |
| Network Connection |                       | MoonRise              |   |          |
| Perspectives       |                       | Rational IDE          |   |          |
| Search             | Description:          |                       |   |          |
| > Security         |                       |                       |   |          |
| Service Policies   |                       |                       |   |          |

#### Alternative Dark Mode

 Navigate to Eclipse Marketplace

| ect          | Run | <u>W</u> indow   | <u>H</u> elp |                                               | _        |
|--------------|-----|------------------|--------------|-----------------------------------------------|----------|
| <b>I</b> , : | म 🔶 | / 🔶 🛋            | 3            | <u>W</u> elcome                               | •        |
| -            |     |                  | ?            | Help Contents                                 |          |
|              |     |                  | 2            | Search                                        |          |
| <u> </u>     | /   |                  |              | Show Contextual Help                          | LE       |
| ^            |     | Line 6           |              | Show Active Keybindings                       |          |
|              |     |                  |              | Tips and Tricks                               |          |
|              |     | 063500           |              | Documentation <u>F</u> eedback                |          |
|              |     | 063600<br>063700 |              | Web <u>R</u> esources                         |          |
|              |     | 063800<br>063900 |              | Cheat Sheets Open the Eclipse Marketplace     | wiz      |
|              |     | 064000<br>064100 | ٩,           | Manage Licenses                               | et       |
|              |     | 064200           | ~            | Check for <u>U</u> pdates                     |          |
|              |     | 064300           | <b>A</b>     | Install New <u>S</u> oftware                  |          |
|              |     | 064500           | 89           | Installation Details                          | <b>F</b> |
|              |     | 064600<br>064700 | 4            | Eclipse <u>M</u> arketplace                   |          |
|              |     | 064800           |              | Check for Rational Developer for I Updates    |          |
|              |     | 064900           |              | Rational Developer for i Releases and Updates |          |
|              |     | 065000<br>065100 |              | IBM Installation Manager                      |          |
|              |     | 065200<br>065300 | 0            | About IBM Rational Developer for i            |          |
|              |     | 065400           |              | :QY                                           |          |

# Alternative Dark Mode (Continued)

- Search for "Dark"
- Install "Eclipse Moonrise UI Theme"
- Change appearance setting again

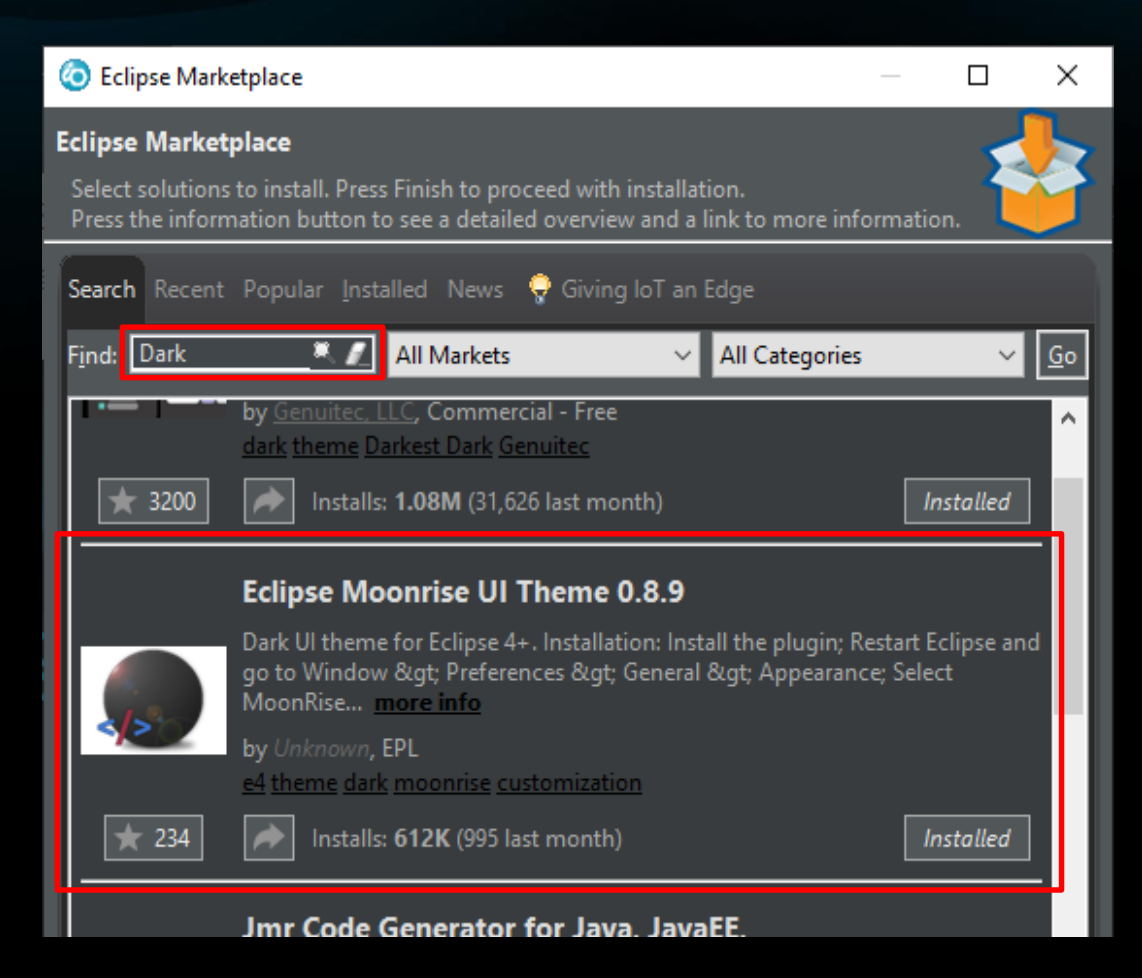

## **Updating RDi's Appearance**

- Search for "Appearance"
- Palette is the coding background
- Change colors per style

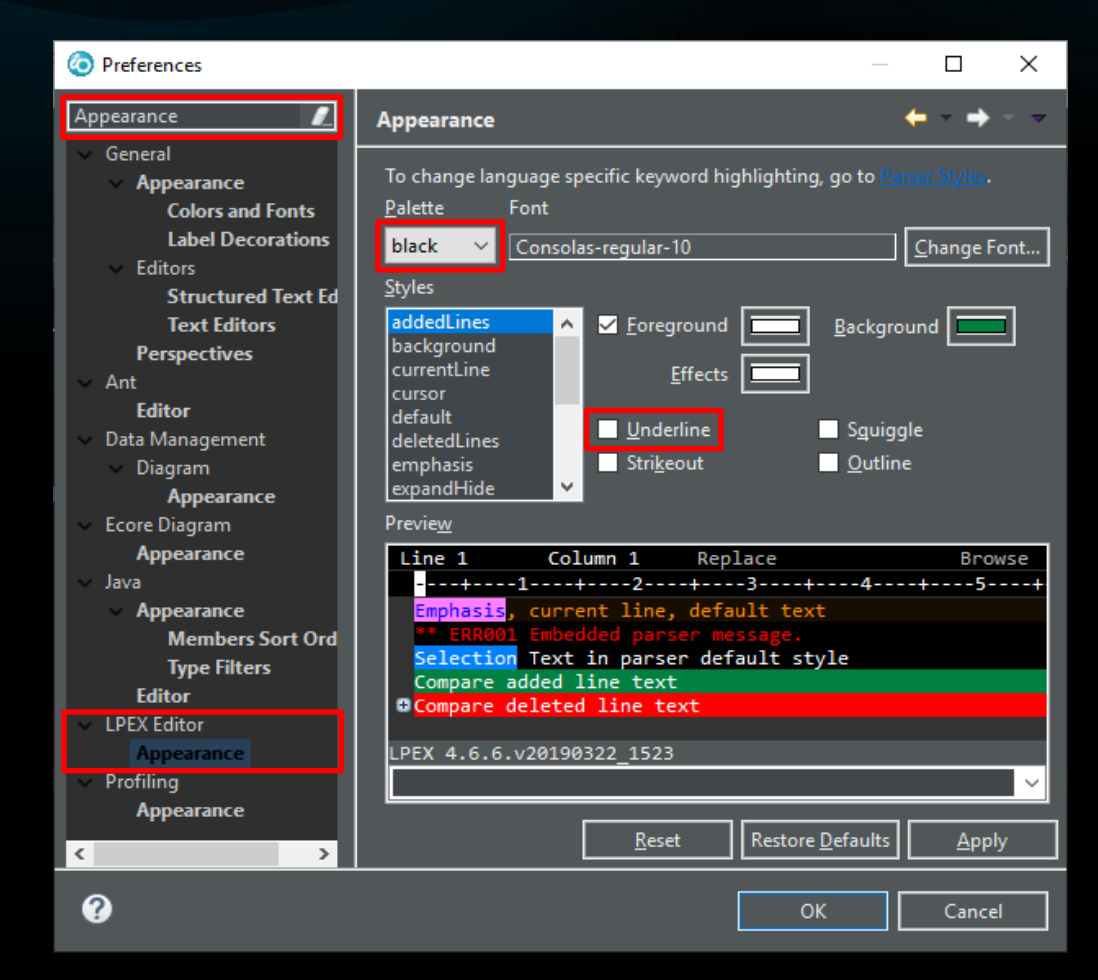

- Search for "Parser Styles"
- Multiple document parsers
- Change colors per style

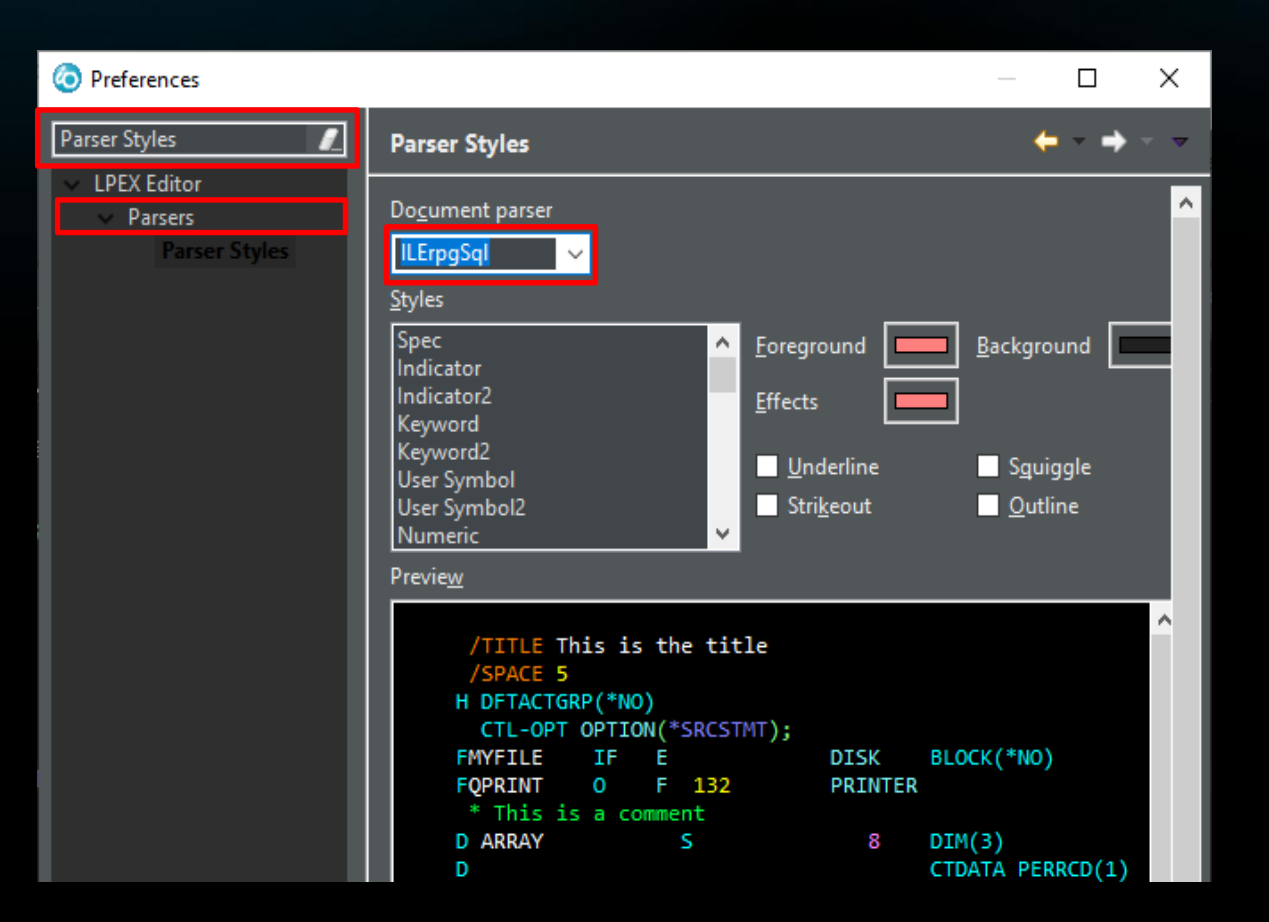

 Search for "DDS Design"

| Preferences                             |                                                                                                    | _ | ×       |
|-----------------------------------------|----------------------------------------------------------------------------------------------------|---|---------|
| DDS Design                              | DDS Design                                                                                              | + | <br>~ ~ |
| Remote Systems     IBM i     DDS Design | Configure design page preferences<br>r General settings                                                 |   |         |
|                                         | Show rulers                                                                                             |   |         |
|                                         | Open the associated perspective when editor opens<br>Al <u>w</u> ays O Ne <u>v</u> er O Pr <u>o</u> mpt |   |         |
|                                         | Font settings                                                                                           |   |         |
|                                         | Name: Consolas                                                                                          |   | ~       |
|                                         | Size: 10                                                                                                |   | ~       |
|                                         | The selected font may not have correct spacing for double byte characters.                              |   | Ŷ       |
|                                         | Screen Designer colors Report Designer colors                                                           |   |         |
|                                         | Screen: Report:                                                                                         |   |         |
|                                         | Selected record:                                                                                        |   |         |
|                                         | Selected record outline:                                                                                |   |         |
|                                         | Screen Designer                                                                                         |   |         |
|                                         |                                                                                                    |   |         |

 Search for "IBM i"

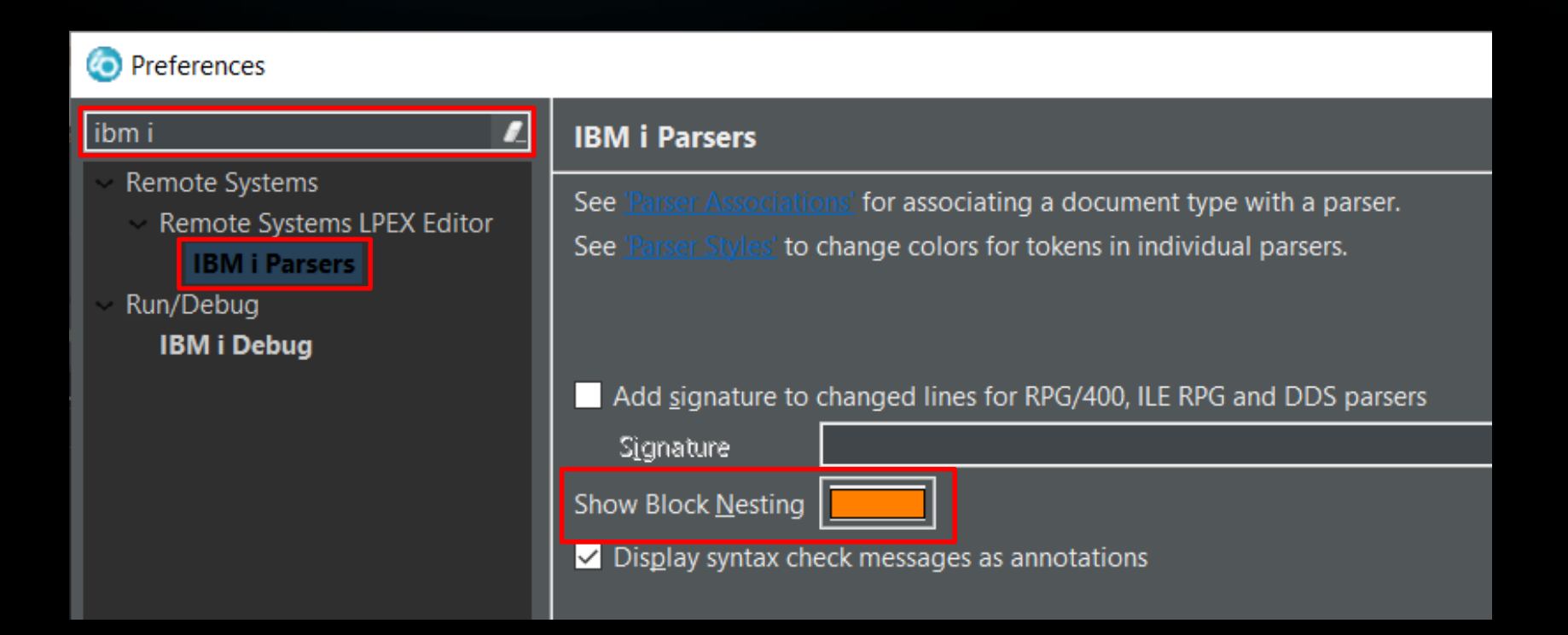

Show Block
 Nesting Example

| 147900 |         | <pre>//checking for a li</pre> |
|--------|---------|--------------------------------|
| 148000 |         | for $i = 1$ by 1 to M          |
| 148100 |         |                                |
| 148200 | <b></b> | if TPRMO(i).#Prom              |
| 148300 | <b></b> | for $j = 1$ by 1               |
| 148400 | •       | if CPNRIPI(j)                  |
| 148500 |         | skipIdx = *                    |
| 148600 |         | leave                          |
| 148700 |         | ENDIF:                         |
| 148800 | L_,     | ENDFOR:                        |
| 148900 |         |                                |
| 149000 | <b></b> | if skipIdx = *0                |
| 149100 |         | skipIdx = *OF                  |
| 149200 |         | iter                           |
| 149300 | L,      | ENDIF:                         |
| 149400 |         |                                |
| 149500 |         | numnewPromoItem                |
| 149600 |         | newPromoItems(n                |
| 149700 |         | (1)                            |
| 149800 | L_,     | ENDIF:                         |
| 149900 | ,       | ENDEOR                         |
| 150000 |         |                                |

# **Updating Content Assist**

- Search for "Content
   Assist"
   Search for
   Oreferences
   Content Assist
   ~ Java
   ~ Editor
- Add '\_' to prompt characters

| Content Assist                     | Content Assist                             |     |
|------------------------------------|--------------------------------------------|-----|
| V Java                             |                                            |     |
| <ul> <li>Editor</li> </ul>         |                                            |     |
| Content Assist                     | Automatically make suggestions             |     |
| ~ JSON                             | Au <u>t</u> o Activation delay (ms):       | 200 |
| <ul> <li>JSON Files</li> </ul>     | Prompt when these characters are inserted: | %.  |
| - Editor                           |                                            |     |
| Content Assist                     |                                            |     |
| <ul> <li>Remote Systems</li> </ul> |                                            |     |
| Remote Systems LPEX Editor         |                                            |     |
| <ul> <li>IBM i Parsers</li> </ul>  |                                            |     |
| → II F RPG                         |                                            |     |
| Content Assist                     |                                            |     |
| <ul> <li>Report Design</li> </ul>  |                                            |     |
| Chart                              |                                            |     |

### **Updating Automatic Formatting**

• Search for "Formatter"

| O Preferences                                                                                                    |                                                                                                    | —                                                            |                           | ×   |
|----------------------------------------------------------------------------------------------------|----------------------------------------------------------------------------------------------------|--------------------------------------------------------------|---------------------------|-----|
| Formatter                                                                                                    | Formatter                                                                                                    |                                                              | ← - →                     | ▼ ▼ |
| <ul> <li>Ant</li> <li>Editor</li> </ul>                                                                                                    | Format free-form source within:<br>Start column                                                                                                    | Column (1-80)                                                | 1                         |     |
| <ul> <li>Java</li> <li>Code Style</li> <li>Formatter</li> </ul>                                                                                                    | End column<br>For column-limited free-form source, a start co<br>interpreted as 8, and the end column will alwa                                                | Column (1-*MAX)<br>blumn less than 8 v<br>vs be assumed to l | *MAX<br>vill be<br>be 80. |     |
| <ul> <li>Debug</li> <li>Detail Formatters</li> <li>Remote Systems</li> <li>Remote Systems LPEX Editor</li> <li>IBM i Parsers</li> <li>ILE RPG</li> <li>Formatter</li> </ul> | Indentation for free-form source<br>Number of spaces to indent by<br>Indent WHEN/OTHER within SELECT statement<br>Preserve relative indentation of continued I | Blanks (0-20)<br>t Blanks (0-20)<br>ines                     | 2                         |     |

# Updating Automatic Formatting (Continued)

• Search for "Key Behavior"

| O Preferences                                                                                                    | — 🗆 X                                                                                                    |
|----------------------------------------------------------------------------------------------------|----------------------------------------------------------------------------------------------------|
| Key Behavior 🛛 🖉                                                                                                    | Key Behavior $\leftarrow \bullet \bullet = \bullet$                                                                                                    |
| <ul> <li>Remote Systems</li> <li>Remote Systems LPEX Editor</li> <li>IBM i Parsers</li> <li>ILE RPG</li> <li>Key Behavior</li> </ul> | <ul> <li>Alt-S action splits the line and shifts the text on the new line</li> <li>Enter key behavior</li> <li>Enter key splits line for free form source</li> <li>Repeat previous specification type</li> <li>Repeat previous operation code (if on fixed form C-Specification)</li> <li>Set C-Specification cursor position</li> <li>Position</li> <li>FACTOR1</li> </ul> |
|                                                                                                    | <ul> <li>Automatic indent by the number of spaces specified in <u>Formatter</u> preferences</li> <li>A<u>u</u>tomatic closure of control block<br/>St<u>v</u>le:</li> <li>Tab key behavior</li> <li>Tab key indents free-form source by the number of spaces specified in <u>Formatter</u></li> <li>User defined tab stops for fixed form code</li> </ul>                   |

## Updating Automatic Formatting (SQL)

• Search for "Free-Form SQL"

| Preferences                                                            |                                  |                | —             |       | ×          |
|------------------------------------------------------------------------|----------------------------------|----------------|---------------|-------|------------|
| free-form sql                                                          | Free-form SQL Formatting         |                |               | ← - → | <b>* *</b> |
| <ul> <li>Remote Systems</li> <li>Remote Systems LPEX Editor</li> </ul> | ✓ Automatic uppercasing          | Style:         | All uppercase | ~     |            |
| <ul> <li>IBM i Parsers</li> </ul>                                      | Keywords and Built-in Functions: |                | Uppercase     | ~     |            |
| Free-form SQL Format                                                   | Identifiers:                     |                | Uppercase     | ~     |            |
|                                                                        | Automatic indent                 | Blanks (1-20): | 2             |       |            |
|                                                                        | Automatic formatting             |                |               |       |            |
|                                                                        | New line                         |                |               |       |            |
|                                                                        | On comma:                        |                | After         |       | ~          |
|                                                                        | On AND/OR keywords:              |                | After         |       | ~          |
|                                                                        | On Case keyword                  |                |               |       |            |

# Altering RDi Library List

Right click the connection
 – Select properties

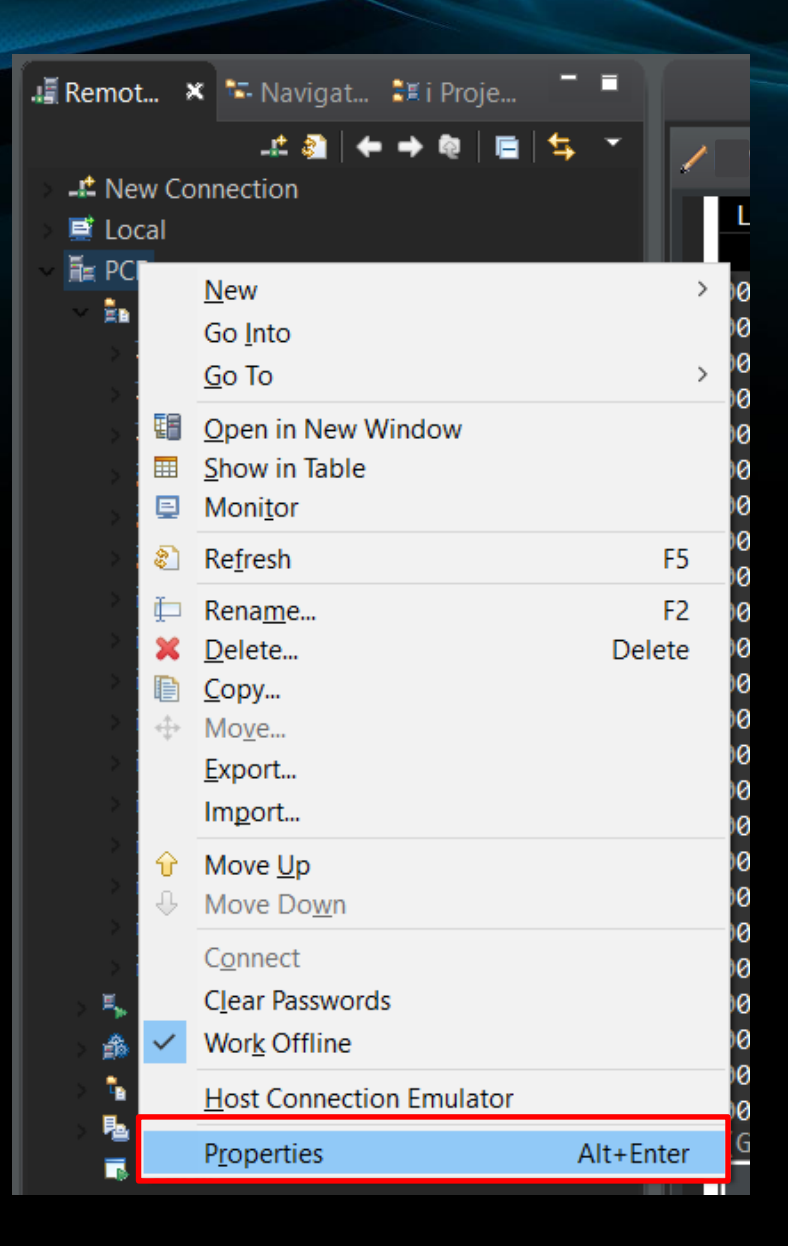

### Altering RDi Library List (Continued)

- Select 'Subsystems'
- Type library, then add

| OPPOPERTIES FOR PCR                                    |                                                  |                |  | — |                    |  |
|--------------------------------------------------------|--------------------------------------------------|----------------|--|---|--------------------|--|
| type filter text                                       | Subsystems                                       |                |  |   | <b>←</b> → →       |  |
| Connection<br>Connector Services<br>Host<br>Subsystems | 🔁 Objects 🛼 Commands                             |                |  |   |                    |  |
|                                                        | Port (1-65535): 🖣 0 (Default or first available) |                |  |   |                    |  |
|                                                        | Library list                                     |                |  |   |                    |  |
|                                                        | Library:                                         |                |  |   | Add                |  |
|                                                        | Library                                          | Library Positi |  |   | <u>C</u> hange     |  |
|                                                        |                                                  |                |  |   | Re <u>m</u> ove    |  |
|                                                        |                                                  |                |  |   | M <u>o</u> ve Up   |  |
|                                                        |                                                  |                |  |   | Mo <u>v</u> e Down |  |
|                                                        |                                                  |                |  |   |                    |  |

#### **Compile Options**

Select the "Commands" tab

| OPPOPERTIES FOR PCR              |                                                 |                |  |  |                    |  |
|----------------------------------|-------------------------------------------------|----------------|--|--|--------------------|--|
| type filter text                 | Subsystems                                      |                |  |  | <b>←</b> → → →     |  |
| Connection<br>Connector Services | 🔹 Objects 🍝                                     | Commands       |  |  |                    |  |
| Host                             | Port (1-65535):  0 (Default or first available) |                |  |  |                    |  |
| Subsystems                       | Library list                                    |                |  |  |                    |  |
|                                  | Library:                                        |                |  |  | Add                |  |
|                                  | Library                                         | Library Positi |  |  | <u>C</u> hange     |  |
|                                  | Ⅲ                                               |                |  |  | Re <u>m</u> ove    |  |
|                                  |                                                 |                |  |  | M <u>o</u> ve Up   |  |
|                                  |                                                 |                |  |  | Mo <u>v</u> e Down |  |

# Compile Options (Continued)

6

#### Choose "Subsystems"

| Properties for PCR                                     |                                                                                                    |
|--------------------------------------------------------|----------------------------------------------------------------------------------------------------|
| e filter text                                          | Subsystems                                                                                                    |
| Connection<br>Connector Services<br>Host<br>Subsystems | Subsystems  Subsystems  Subsystems  Description library: *LIBL Deb description  Properties only for user action variables  Properties only for user action variables  Properties only for user action variables  Properties only for user action variables  Properties only for user action variables  Properties only for user action variables  Properties only for user action variables  Properties only for user action variables  Subsystems  Description  Description |

#### **Visual Setup**

- View smaller section of a perspective for displaying information
  - Provided by RDi
- Perspective screen setup made up of 1 or more views
  - User created

# Visual Setup - Views

| File Edit Source Navigate Search Project Run                                                                                                    | Window Help                                                                                                    |                                                                                                    |
|----------------------------------------------------------------------------------------------------|----------------------------------------------------------------------------------------------------|----------------------------------------------------------------------------------------------------|
|                                                                                                    | New Window<br>Editor<br>Appearance                                                                                                    | <sup>8</sup> ~ [ <u> </u>   →   <del> </del>   →   →   →   →   →     ∞   ∞   ▶  <br>><br>>                                                                                                    |
| <ul> <li>Remot X Navigat X i Proje</li> <li>Remot X Navigat X i Proje</li> <li>New Connection</li> <li>Local</li> <li>Local</li> <li>PCR</li> <li>Objects</li> <li>Work with libraries</li> <li>Work with objects</li> <li>Work with objects</li> <li>Work with members</li> <li>User libraries</li> <li>User libraries</li> <li>W QRPGLESRC PROMOTIONS</li> <li>ODDSSPC</li> </ul> | Show View           Perspective           Navigation           Preferences           057300           057400           057500           057600           057700           057900           057800           057800           057900           058000           058000           058000 | <ul> <li>Commands Log</li> <li>Data Table</li> <li>Error List</li> <li>Field Table</li> <li>Job Log</li> <li>Navigator</li> <li>Object Table</li> <li>Outline</li> <li>Alt+Shift+Q, O</li> <li>Palette</li> <li>Properties</li> <li>Remote Scratchpad</li> <li>Remote System Details</li> <li>Remote Systems</li> <li>Spooled File Table</li> </ul> |
| > P QRPGLESRC                                                                                                    | 058400                                                                                                    | Other Alt+Shift+Q, Q                                                                                                    |
| > 📅 QDDLSRC<br>> 📅 QCMDSRC                                                                                                    | 058500<br>058600                                                                                                    | = TPRMO;<br>= TPRMI;                                                                                                    |

### Visual Setup – Views (Continued)

- Search bar
- Most views within:
  - General
  - IBM I
  - Remote Systems

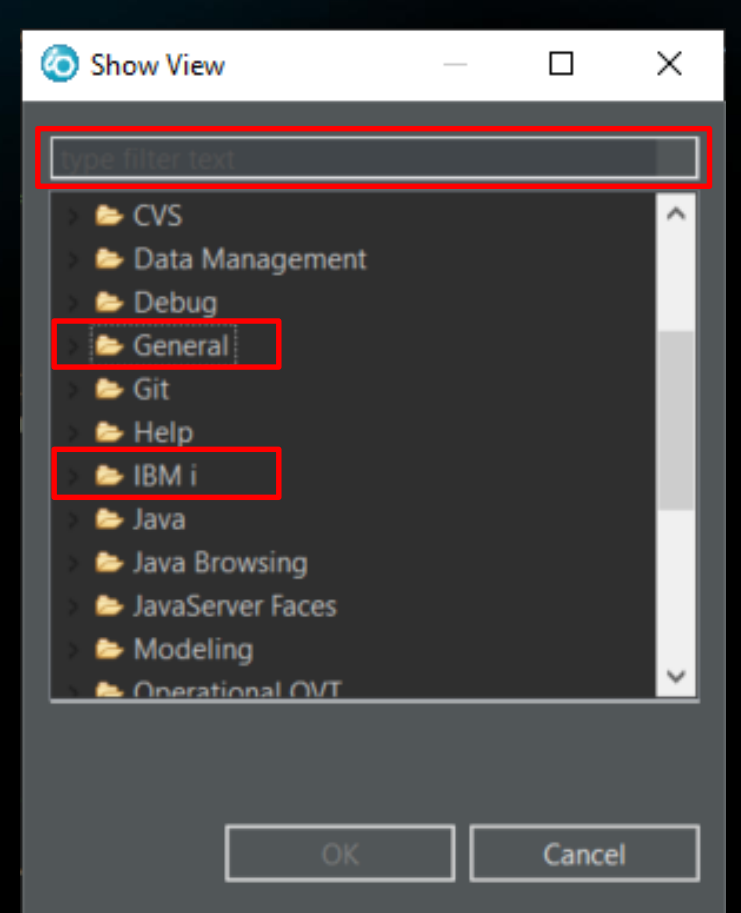

#### Visual Setup – View Preferences

- Every view has specific preferences
  - Change sorting
  - Hide information
  - Remove items
  - Etc...

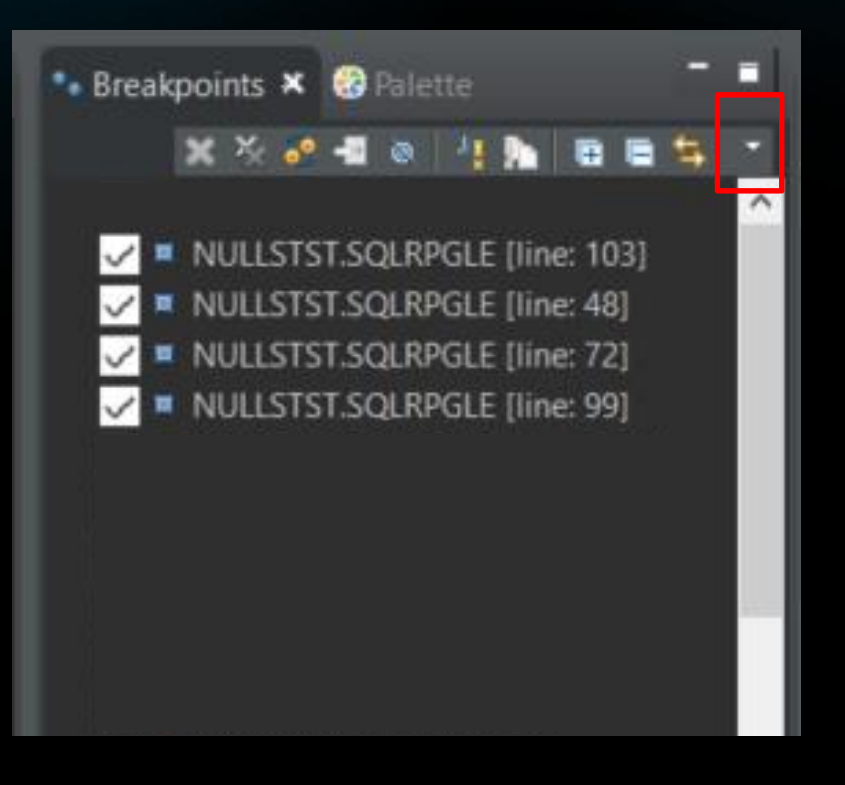

### Visual Setup - Perspectives

| File Edit Source Navigate Search Project Run | Window Help    |                             |                           |
|----------------------------------------------|----------------|-----------------------------|---------------------------|
| = = = = = = = = = = = = = = = = = = =        | New Window     | ፻ • : 🕍 • 🖓 • 🌤 🔶 • → • : ♦ | × →   ¤ ¤ ►   ∆ ⊅ ⊅ å # 🛒 |
|                                              | Editor >       |                             | Quic                      |
| E Demot V T Marinet State                    | Appearance >   |                             |                           |
| 📲 Kemot 🔺 🔤 Navigat 📲 i Proje                | Show View >    |                             |                           |
| _# @   ← → @   ⊑   ≒ ~                       | Perspective >  | Open Perspective >          | 🗉 DDS Design              |
| > 📲 New Connection                           | Navigation     | Customize Perspective       | 🛅 i Projects              |
| E Local                                      | Navigation 7   | Customize Perspective       | Remote System Explorer    |
| V 🕅 PCR                                      | Preferences    | Save Perspective As         | Other                     |
| ✓ In Objects                                 | 065600         | keset Perspective           |                           |
| > 🕌 Work with libraries                      | 065700 //get a | Close Perspective           | ic dtl item               |
| > 💥 Work with objects                        | 065800 DCL-PRO | Close All Perspectives      |                           |
| 🔰 🚧 Work with members                        | 065900         |                             |                           |
| the Difference Date                          |                | r *N•                       |                           |

### Visual Setup – Perspectives (Continued)

- RDi provided perspectives
- User defined perspectives

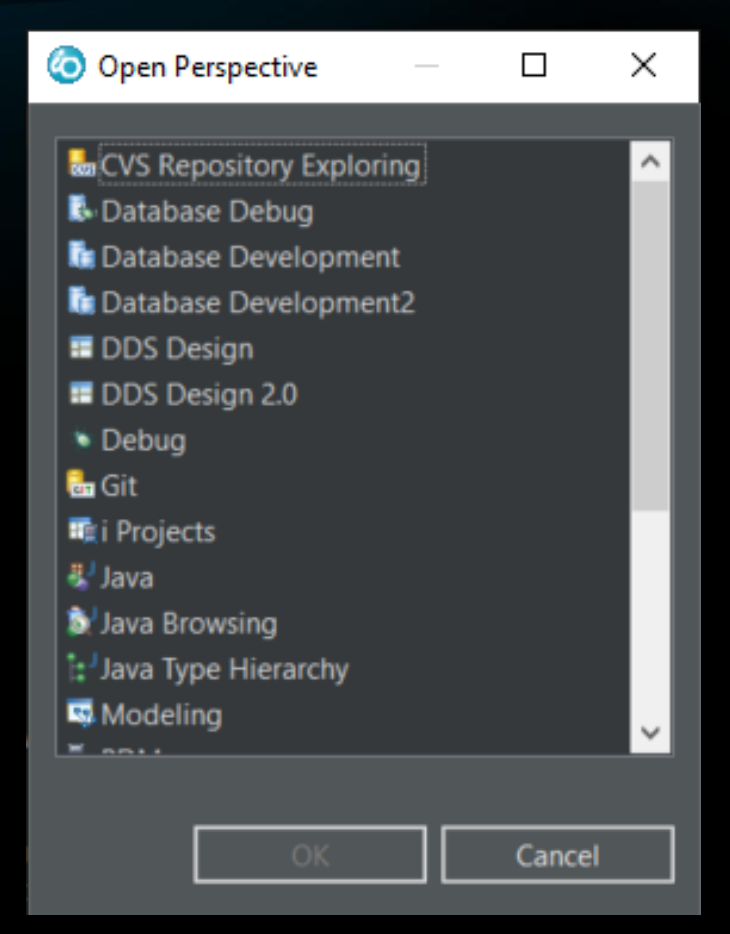

#### Visual Setup – Perspectives (Continued)

Quick access perspective

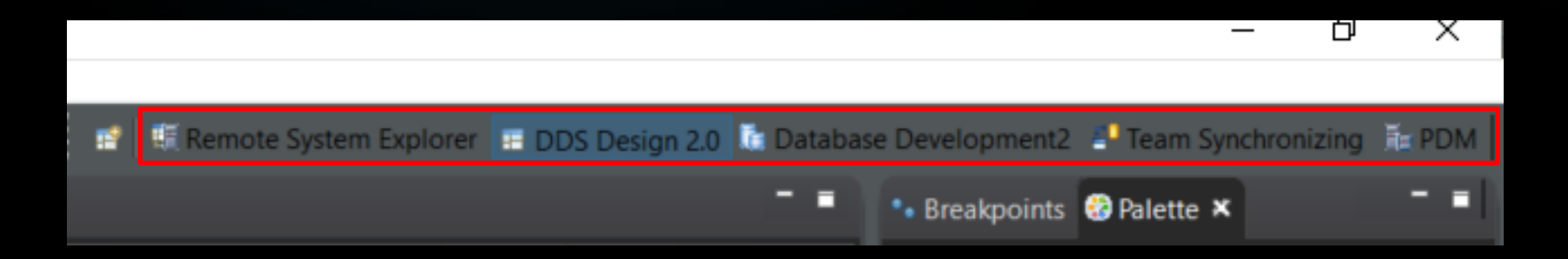

# Visual Setup Example

| O workspace - DDS Design 2.0 - RemoteSystemsTempFiles/                                   | /QRPGLESRC.FILE/                   | SQLRPGLE - IBM Rational Dev   | eloper for i              |                                                     | - o ×                                 |
|------------------------------------------------------------------------------------------|------------------------------------|-------------------------------|---------------------------|-----------------------------------------------------|---------------------------------------|
| File <u>E</u> dit Source <u>N</u> avigate Search Project Run <u>W</u> indow <u>H</u> elp |                                    |                               |                           |                                                     |                                       |
| 第 - 11 1 1 1 1 1 1 1 1 1 1 1 1 1 1 1 1                                                   | <mark>⊿</mark> ⊿ × 🖢 × 🖗 × 🌤 + → × | 🛩 🎽 🗖 🗖 🕨 📄 🖉 🎋 🛔             | ₩ <b>₽</b> ₽              |                                                     |                                       |
|                                                                                          |                                    |                               | Quick Access 🛛 📑 🐺 Rem    | note System Explorer 🔚 DDS Design 2.0 🕼 Database De | velopment2 📑 Team Synchronizing 🚡 PDM |
| 🚛 Remot 🗶 🐃 Navigat 🗯 i Proje 📑 🗖                                                        |                                    |                               |                           |                                                     | 🖷 🔹 Breakpoints 🥴 Palette 🛪 🧮 🖷       |
|                                                                                          |                                    | /                             |                           | / × × ×                                             |                                       |
| >t New Connection                                                                        | Column 12 Insert                   |                               |                           |                                                     | A palette is not available.           |
| E Local                                                                                  | 1                                  | 4+5+6.                        | +7+8                      | +9+0                                                |                                       |
| PCR 065500                                                                               |                                    |                               |                           |                                                     |                                       |
| Work with libraries                                                                      |                                    |                               |                           |                                                     |                                       |
| > Work with objects 065800                                                               |                                    |                               |                           |                                                     |                                       |
| > 🖓 Work with members 065900                                                             |                                    |                               |                           |                                                     |                                       |
| > 🚔 Library list                                                                         |                                    |                               |                           |                                                     |                                       |
| User libraries 066200                                                                    |                                    |                               |                           |                                                     |                                       |
|                                                                                          |                                    |                               |                           |                                                     |                                       |
| OCLSRC                                                                                   |                                    |                               |                           |                                                     |                                       |
| > # QDDSSRC 066600                                                                       |                                    |                               |                           |                                                     | 🗄 🗄 Outline 🕬 Variables 🛪 👘 🗖         |
| > 🔂 QRPGLESRC 066700                                                                     |                                    |                               |                           |                                                     |                                       |
| > 🔂 QDDLSRC 066800                                                                       |                                    |                               |                           |                                                     |                                       |
| → CCMDSRC 067000                                                                         |                                    |                               |                           |                                                     |                                       |
| > 🔐 QBNDSRC 067100                                                                       |                                    |                               |                           |                                                     |                                       |
| 067200                                                                                   |                                    |                               |                           |                                                     |                                       |
| 067400                                                                                   |                                    |                               |                           |                                                     |                                       |
| > 🆐 Commands 067500                                                                      |                                    |                               |                           |                                                     |                                       |
| > 🍰 Jobs 067600                                                                          |                                    |                               |                           |                                                     |                                       |
| > in IFS Files (getPrmoPrice                                                             | esFromSD)                          |                               |                           |                                                     |                                       |
| > Pa Spooled Files                                                                       |                                    |                               |                           | ~ · · · · · · · · · · · · · · · · · · ·             | ×                                     |
|                                                                                          |                                    |                               |                           |                                                     |                                       |
| 🎫 Field Table 😫 Err                                                                      | or List 🗶 👊 IBM i Servic 📑 Command | is L 🚿 Remote Sear 🛯 🖉 Job Lo | ig 🔹 Debug 🗟 Object Table | 🗖 📕 🔲 Properties 📟 Monitors 🖺 Snippets 🛪            | -a                                    |
|                                                                                          |                                    |                               | x & ←                     | • → ▼ (≩JSP                                         | ^                                     |
| ID N                                                                                     | lessage                            | Se Line Location              | Connecti                  | B RPG                                               |                                       |
|                                                                                          |                                    |                               |                           | POI (Excel Spreadsheet) Template                    |                                       |
|                                                                                          |                                    |                               |                           | 🔤 Skeleton - RPG Program                            |                                       |
|                                                                                          |                                    |                               |                           | Procedure Documentation                             |                                       |
|                                                                                          |                                    |                               |                           | I                                                   |                                       |
|                                                                                          |                                    |                               |                           |                                                     |                                       |
|                                                                                          |                                    |                               |                           |                                                     | *                                     |

#### **Create a Perspective**

Save perspective

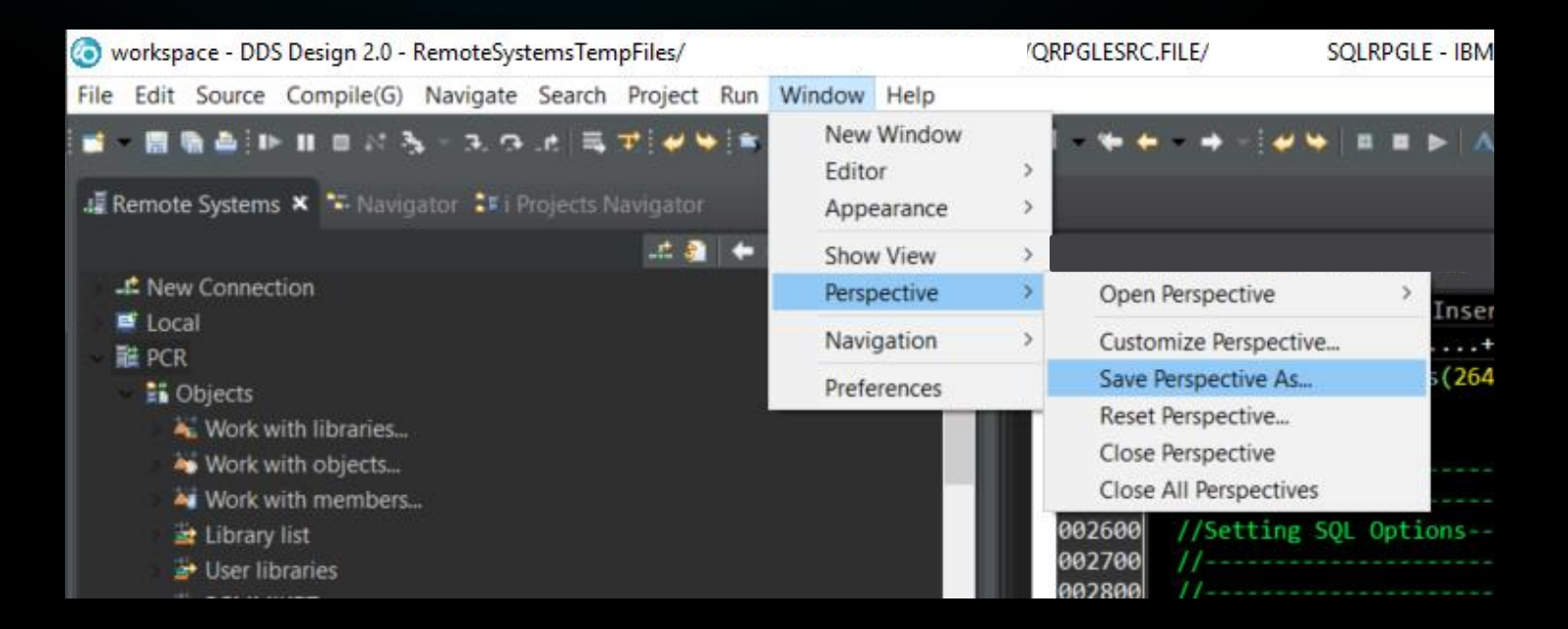

#### Conclusion

- RDi is costly
- Users that switch don't return to SEU
- ROI can easily be achieved for RDi
  - Program efficiency
  - Developer proficiency
- RDi is customizable
  - Options
  - Visual setup

The End! Any Questions?

Contact info: Mike.Zaringhalam@pcrichard.com